## How to Accept/Decline Financial Aid

- **1.** Login to MyMHCC
- 2. Click on 'Financial Aid' link under 'Frequently Used Links' on Student Home page

| Frequently Used Links                                                                                                    |  |
|----------------------------------------------------------------------------------------------------|--|
|                                                                                                    |  |
| <ul> <li>Online Orientation</li> <li>Navigate for Students</li> <li>Register for Classes</li> <li>Financial Aid</li> <li>Get Books</li> <li>Advising Resources</li> <li>View my Degree Audit</li> </ul> |  |

3. Click on 'Accept/Decline/View your Award Offer'

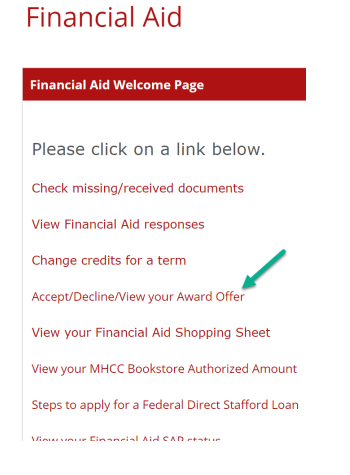

**4.** Read thru the Terms and Conditions of Awards and click on the 'Accept/Reject/View My Award Offer' link

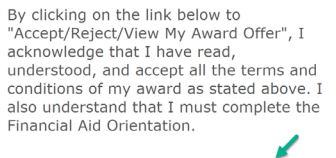

Accept/Reject/View My Award Offer

**5.** Make sure the correct Award Year is showing in the dropdown box and click on the '**View Financial Aid Awards**' box

| Financial Aid | Awards      |   |                           |
|---------------|-------------|---|---------------------------|
| Setup         |             |   |                           |
| Award Year:   | 2122 - UNDG | ~ | View Financial Aid Awards |
|               | 2122 - UNDG |   |                           |

6. Click on the 'Accept/Decline Aid' link

| nan                  | cial Aid Awards                                        | s - Aid Awards                                | : List                                      |                                            |                                    |                                |                               |                                  |                             |                                  |        |
|----------------------|--------------------------------------------------------|-----------------------------------------------|---------------------------------------------|--------------------------------------------|------------------------------------|--------------------------------|-------------------------------|----------------------------------|-----------------------------|----------------------------------|--------|
| etu                  | p                                                      |                                               |                                             |                                            |                                    |                                |                               |                                  |                             |                                  |        |
| wa                   | rds for:                                               |                                               |                                             |                                            |                                    |                                |                               |                                  |                             |                                  |        |
| e su<br>ie so        | re to select the c<br>creen. <mark>Click on th</mark>  | correct year fr<br><mark>ne Accept/Dec</mark> | om the drop<br><mark>line Aid link b</mark> | down box. Yc<br><mark>elow to conti</mark> | our aid for e<br><mark>nue.</mark> | ach term is b                  | oased on the                  | e number of                      | credits show                | vn on                            |        |
| varo                 | d Year: 2021-202<br><i>dicates an award</i>            | 22<br>d that needs a                          | a decision. Clic                            | ck here to <mark>Acc</mark>                | ept/Decline                        | Aid                            |                               |                                  |                             |                                  |        |
| Awa                  | irds                                                   |                                               |                                             |                                            |                                    |                                |                               |                                  |                             |                                  |        |
|                      | Description                                            | Offered<br>Award                              | Accepted<br>Award                           | 0<br>Credits<br>Summer<br>2021             |                                    | 12+<br>Credits<br>Fall<br>2021 |                               | 12+<br>Credits<br>Winter<br>2022 |                             | 12+<br>Credits<br>Spring<br>2022 |        |
| •                    | Direct<br>Subsidized<br>Loan                           | \$4,000.00                                    | \$0.00                                      | \$0.00                                     | Ready                              | \$1,167.00                     | Ready                         | \$1,167.00                       | Ready                       | \$1,666.00                       | Ready  |
| •                    | Direct<br>Unsubsidized<br>Loan                         | \$6,000.00                                    | \$0.00                                      | \$0.00                                     | Ready                              | \$2,000.00                     | Ready                         | \$2,000.00                       | Ready                       | \$2,000.00                       | Ready  |
|                      | Federal Pell<br>Grant                                  | \$6,345.00                                    | \$6,345.00                                  | \$0.00                                     | Accepted                           | \$2,115.00                     | Accepted                      | \$2,115.00                       | Accepted                    | \$2,115.00                       | Accept |
|                      | Fed<br>Supplemental<br>Grant                           | \$900.00                                      | \$900.00                                    | \$0.00                                     | Accepted                           | \$300.00                       | Accepted                      | \$300.00                         | Accepted                    | \$300.00                         | Accept |
|                      | Total                                                  | \$17,245.00                                   | \$7,245.00                                  | \$0.00                                     |                                    | \$5,582.00                     |                               | \$5,582.00                       |                             | \$6,081.00                       |        |
| Acc<br>our s<br>ceiv | ept/Decline Aid<br>aid may change<br>ving as this migh | Please notif<br>if you change<br>t change you | y our office if<br>the number o<br>r award. | you need to                                | change the<br>will be takin        | number of c<br>ng in a term.   | redits you w<br>Tell us of ai | ill be enrolle<br>ny other fun   | d for in a te<br>ds you may | rm.<br>be                        |        |

**7.** Any grants and/or scholarships will automatically show as 'Accepted' so those don't need to be accepted or declined

**8.** Loans and/or Federal Work Study (FWS) must be accepted or declined. Click on the 'Accept' or 'Decline' button for each type of loan or FWS. For loans only you can also click on 'Accept a lower amount' if you want to specify a lower amount than the offered amount for the year.

| dicates an awar                | d that needs     | a decision                                 |                                |       |                                |       |                                  |       |                                  |    |
|--------------------------------|------------------|--------------------------------------------|--------------------------------|-------|--------------------------------|-------|----------------------------------|-------|----------------------------------|----|
| Description                    | Offered<br>Award | Acceptance                                 | 0<br>Credits<br>Summer<br>2021 |       | 12+<br>Credits<br>Fall<br>2021 |       | 12+<br>Credits<br>Winter<br>2022 |       | 12+<br>Credits<br>Spring<br>2022 |    |
| Direct<br>Subsidized<br>Loan   | \$4,000.00       | 🔿 Accept 🗲                                 | \$0.00                         | Ready | \$1,167.00                     | Ready | \$1,167.00                       | Ready | \$1,666.00                       | Re |
|                                |                  | <ul> <li>Accept a lower amount:</li> </ul> |                                |       |                                |       |                                  |       |                                  |    |
|                                |                  | \$                                         |                                |       |                                |       |                                  |       |                                  |    |
|                                |                  | <ul> <li>Decline</li> </ul>                |                                |       |                                |       |                                  |       |                                  |    |
| Direct<br>Unsubsidized<br>Loan | \$6,000.00       | <ul> <li>Accept</li> </ul>                 | \$0.00                         | Ready | \$2,000.00                     | Ready | \$2,000.00                       | Ready | \$2,000.00                       | Re |
|                                |                  | <ul> <li>Accept a</li> </ul>               |                                |       |                                |       |                                  |       |                                  |    |
|                                |                  | amount:                                    |                                |       |                                |       |                                  |       |                                  |    |
|                                |                  | \$                                         |                                |       |                                |       |                                  |       |                                  |    |
|                                |                  | <ul> <li>Decline</li> </ul>                |                                |       |                                |       |                                  |       |                                  |    |

**9.** Click on the '**Next**' button at the bottom of the screen

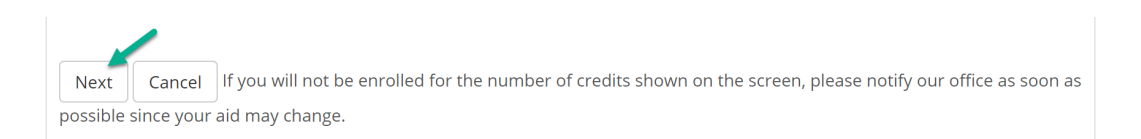

## **10.**Click on the 'Submit' button

| Jetab                                                                                              |                                                            |                                           |                                |                            |                               |                                      |                               |                                      |                               |                                      |                      |
|----------------------------------------------------------------------------------------------------|------------------------------------------------------------|-------------------------------------------|--------------------------------|----------------------------|-------------------------------|--------------------------------------|-------------------------------|--------------------------------------|-------------------------------|--------------------------------------|----------------------|
| Awards for:                                                                                        |                                                            |                                           |                                |                            |                               |                                      |                               |                                      |                               |                                      |                      |
| Your accept/decline decisions a<br>Submit button to finalize them.                                 | re not finalized<br>If not, use the l                      | until you submit t<br>Edit button to go b | hem from this<br>tack and make | screen. Pleas<br>changes.  | e review your                 | decisions belo                       | w. If everythir               | ng is right, use                     | the                           |                                      |                      |
| f you do not accept/decline                                                                        | your award v                                               | vithin two week                           | s of receivin                  | g the email                | notification,                 | , your aid ma                        | ay be cancel                  | led. <mark>Be sure</mark>            | to                            |                                      |                      |
| accept or decline EACH type                                                                        | of aid or non                                              | e of your aid w                           | ill disburse.                  |                            |                               |                                      |                               |                                      |                               |                                      |                      |
| Award Year: 2021-2022                                                                              |                                                            |                                           |                                |                            |                               |                                      |                               |                                      |                               |                                      |                      |
| Award Decisions                                                                                    |                                                            |                                           |                                |                            |                               |                                      |                               |                                      |                               |                                      |                      |
|                                                                                                    | Offered                                                    |                                           | Accepted                       | 0<br>Credits<br>Summer     |                               | 12+<br>Credits<br>Fall               |                               | 12+<br>Credits<br>Winter             |                               | 12+<br>Credits<br>Spring             |                      |
| Description                                                                                        | Award                                                      | Acceptance                                | Award                          | 2021                       |                               | 2021                                 |                               | 2022                                 |                               | 2022                                 |                      |
|                                                                                                    | \$4,000.00                                                 | Undecided                                 |                                | \$0.00                     | Ready                         | \$1,167.00                           | Ready                         | \$1,167.00                           | Ready                         | \$1,666.00                           | Ready                |
| Direct Subsidized Loan                                                                             |                                                            |                                           |                                |                            |                               |                                      |                               |                                      |                               |                                      | Deedu                |
| Direct Subsidized Loan<br>Direct Unsubsidized Loan                                                 | \$6,000.00                                                 | Undecided                                 |                                | \$0.00                     | Ready                         | \$2,000.00                           | Ready                         | \$2,000.00                           | Ready                         | \$2,000.00                           | Ready                |
| Direct Subsidized Loan<br>Direct Unsubsidized Loan<br>Federal Pell Grant                           | \$6,000.00<br>\$6,345.00                                   | Undecided                                 |                                | \$0.00                     | Ready<br>Accepted             | \$2,000.00                           | Ready<br>Accepted             | \$2,000.00                           | Ready<br>Accepted             | \$2,000.00                           | Accepted             |
| Direct Subsidized Loan<br>Direct Unsubsidized Loan<br>Federal Pell Grant<br>Fed Supplemental Grant | \$6,000.00<br>\$6,345.00<br>\$900.00                       | Undecided                                 |                                | \$0.00<br>\$0.00<br>\$0.00 | Ready<br>Accepted<br>Accepted | \$2,000.00<br>\$2,115.00<br>\$300.00 | Ready<br>Accepted<br>Accepted | \$2,000.00<br>\$2,115.00<br>\$300.00 | Ready<br>Accepted<br>Accepted | \$2,000.00<br>\$2,115.00<br>\$300.00 | Accepted<br>Accepted |
| Direct Subsidized Loan Direct Unsubsidized Loan Federal Pell Grant Fed Supplemental Grant Total    | \$6,000.00<br>\$6,345.00<br>\$900.00<br><b>\$17,245.00</b> | Undecided                                 | \$0.00                         | \$0.00<br>\$0.00<br>\$0.00 | Ready<br>Accepted<br>Accepted | \$2,000.00<br>\$2,115.00<br>\$300.00 | Ready<br>Accepted<br>Accepted | \$2,000.00<br>\$2,115.00<br>\$300.00 | Ready<br>Accepted<br>Accepted | \$2,000.00<br>\$2,115.00<br>\$300.00 | Accepted<br>Accepted |

## **11.**Click on the 'Continue' button

| Financial Aid Awards - Award Change Res                                                | sults                                 |                     |                             |                          |
|----------------------------------------------------------------------------------------|---------------------------------------|---------------------|-----------------------------|--------------------------|
| Setup                                                                                  |                                       |                     |                             |                          |
| Awards for:                                                                            |                                       |                     |                             |                          |
| Your financial Aid records should be upda sure there aren't any aid types still needin | ted within 24 hours.<br>g a decision. | We encourage you to | o go back into the Financia | l Aid Award link to make |
| Award Year: 2021-2022                                                                  |                                       |                     |                             |                          |
| Award Decisions                                                                        |                                       |                     |                             |                          |
| Description                                                                            | Offered Award                         | Acceptance          | Accepted Award              | Choice Status            |
| Direct Subsidized Loan                                                                 | \$4,000.00                            | Undecided           | \$0.00                      | Not Received             |
| Direct Unsubsidized Loan                                                               | \$6,000.00                            | Undecided           | \$0.00                      | Not Received             |
| Federal Pell Grant                                                                     | \$6,345.00                            |                     | \$6,345.00                  |                          |
| Fed Supplemental Grant                                                                 | \$900.00                              |                     | \$900.00                    |                          |
| Total                                                                                  | \$17,245.00                           |                     | \$7,245.00                  |                          |
|                                                                                        |                                       |                     |                             |                          |
| Continue Be sure to check Missing/Re                                                   | ceived Documents o                    | n My MHCC for any r | nissing documents! It can f | take up to 5-7 business  |
| days to receive loans after all steps are co                                           | mpleted.                              |                     |                             |                          |

**12.**Award screen should now display the status you selected for each type of aid and also the number of credits your award is based on for each term

| ancial Ald Awa                                                          | <b>rds</b> - Aid Awa                                  | rds List                             |                                           |                                  |                                |             |                                  |                |                                  |         |
|-------------------------------------------------------------------------|-------------------------------------------------------|--------------------------------------|-------------------------------------------|----------------------------------|--------------------------------|-------------|----------------------------------|----------------|----------------------------------|---------|
| up                                                                      |                                                       |                                      |                                           |                                  |                                |             |                                  |                |                                  |         |
| vards for:                                                              |                                                       |                                      |                                           |                                  |                                |             |                                  |                |                                  |         |
| sure to select th<br>een. <mark>Click on the</mark><br>ard Year: 2021-2 | ne correct yea<br><mark>e Accept/Decli</mark><br>2022 | r from the drop<br>ine Aid link belo | o down box. <sup>v</sup><br>ow to continu | /our aid for<br><mark>ie.</mark> | each term is                   | based on th | ne number c                      | of credits sho | own on the                       |         |
| vards                                                                   |                                                       |                                      |                                           |                                  |                                |             |                                  |                |                                  |         |
| Description                                                             | Offered<br>Award                                      | Accepted<br>Award                    | 0<br>Credits<br>Summer<br>2021            |                                  | 12+<br>Credits<br>Fall<br>2021 |             | 12+<br>Credits<br>Winter<br>2022 |                | 12+<br>Credits<br>Spring<br>2022 | ļ       |
| Direct<br>Subsidized<br>Loan                                            | \$4,000.00                                            | \$4,000.00                           | \$0.00                                    | Accepted                         | \$1,167.00                     | Accepted    | \$1,167.00                       | Accepted       | \$1,666.00                       | Accepte |
| Direct<br>Unsubsidized<br>Loan                                          | \$6,000.00                                            | \$6,000.00                           | \$0.00                                    | Accepted                         | \$2,000.00                     | Accepted    | \$2,000.00                       | Accepted       | \$2,000.00                       | Accepte |
| Federal Pell<br>Grant                                                   | \$6,345.00                                            | \$6,345.00                           | \$0.00                                    | Accepted                         | \$2,115.00                     | Accepted    | \$2,115.00                       | Accepted       | \$2,115.00                       | Accepte |
| Fed<br>Supplemental<br>Grant                                            | \$900.00                                              | \$900.00                             | \$0.00                                    | Accepted                         | \$300.00                       | Accepted    | \$300.00                         | Accepted       | \$300.00                         | Accepte |
|                                                                         |                                                       |                                      | ¢0.00                                     |                                  | \$5 582 00                     |             | \$5 582 00                       |                | \$6.081.00                       |         |